## **Cadence Tutorial**

Long Kong

1.1: Tool-setup

**1.2: Starting up Cadence 6** 

## 1.3: Build a differential pair

## **Tutorial 1.1: Tool-setup**

Go to SEASnet website:

http://www.seasnet.ucla.edu/UnixServers/eeapps

Follow instructions and install *MobaXterm*.

Once installed:

- 1. Start > All Programs > MobaXterm
- 2. Type the following to connect to eeapps:

ssh -X your\_user\_name@eeapps.seas.ucla.edu

3. Type your password when it asks for it.

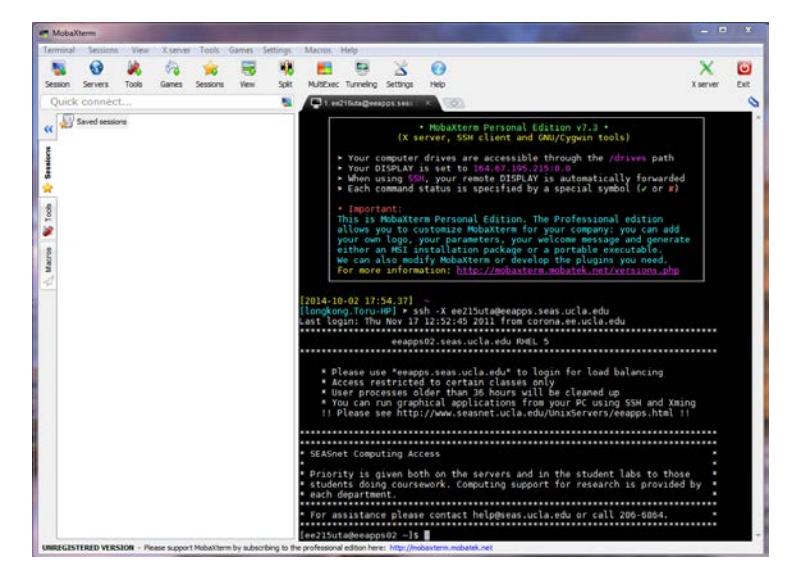

Download tool.zip from CCL website:

http://www.seas.ucla.edu/brweb/teaching.html

Unzip it and there are three files: 215a.scs, cds.lib and tool-setup

Create ee215a directory in your home directory:

mkdir ee215a <-- create ee215a directory
cd ee215a <-- go to ee215a
pwd <-- find the current path</pre>

Type the current path at the top left window in MobaXterm, drag in 215a.scs, cds.lib and tool-setup to the ee215a folder, now it looks like this:

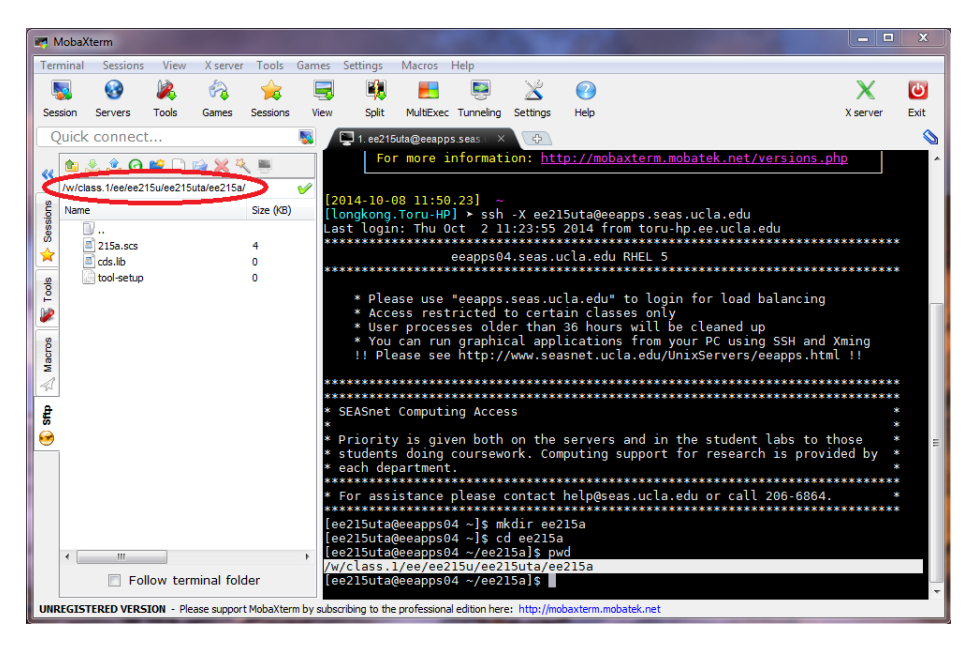

**Tutorial 1.2: Starting up Cadence 6** 

At this point you should have completed the setup and be ready to invoke Cadence 6.

Cadence tool is invoked by typing the following at the command prompt:

csh

UCLA

source tool-setup

#### virtuoso &

Cadence tool version 6.1.5 will start and two windows will pop up:

CDS.log window:

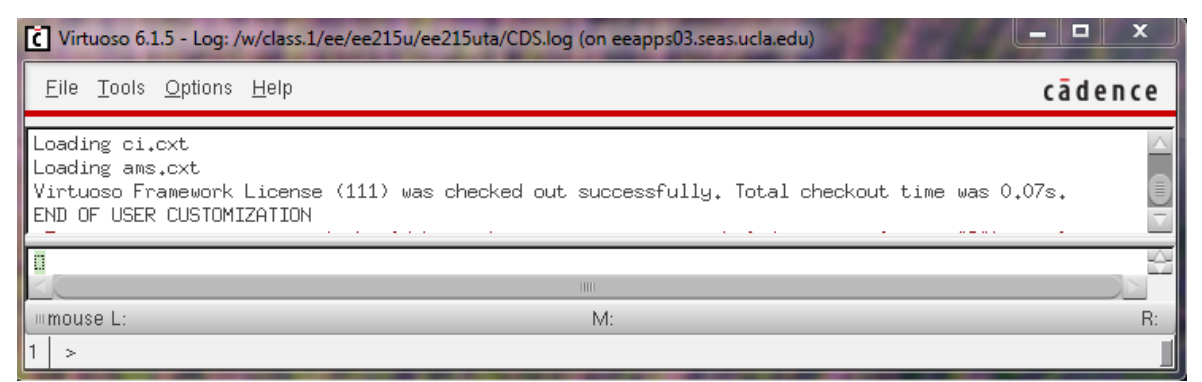

Tool news and info window:

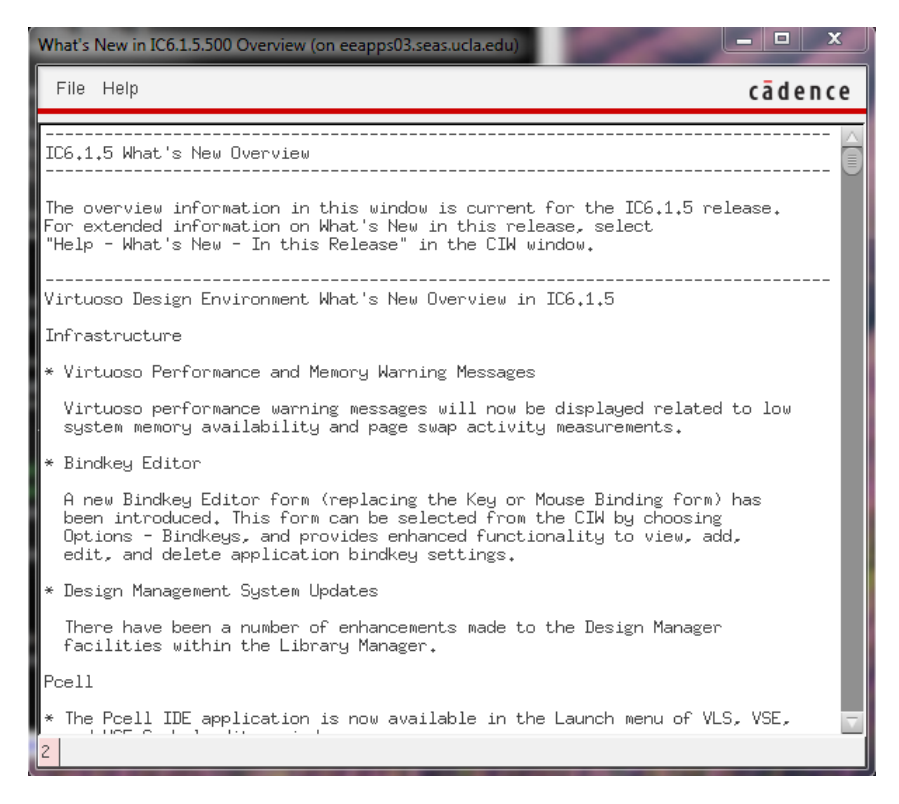

Close the tool news and info window by selecting File > Close.

Go back to the CDS.log window and start library manager (Tools > Library Manager). The following window will pop up:

| Library Manager: Directoryss.1/ee/ee215u/ee215uta/ee215a (on eeapps03.s                                          | eas.ucla.edu) 🗖 🗖 💌 |
|----------------------------------------------------------------------------------------------------|---------------------|
| Eiledit                                                                                                    | cā den ce           |
| Show Categories Show Files                                                                                       | View                |
| US_Bths<br>ahdILib<br>basic<br>cdsDefTechLib<br>functional<br>rfExamples<br>rfLib                                |                     |
| Messages                                                                                                    |                     |
| Log file is "/w/class.1/ee/ee215u/ee215uta/ee215a/libManager<br>Deleting 1 library.<br>Deleting library "Opamp". | r.log".             |
| Delete                                                                                                    |                     |

Now you are going to create a new library. In the library browser, select File > New > Library and the following window will pop up:

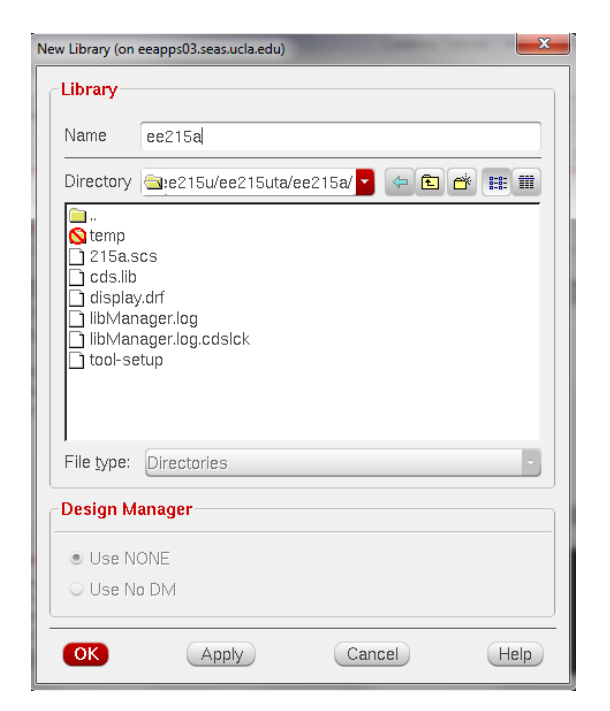

Type ee215a in the name field.

Click OK.

You should now see the "Technology File for New Library"

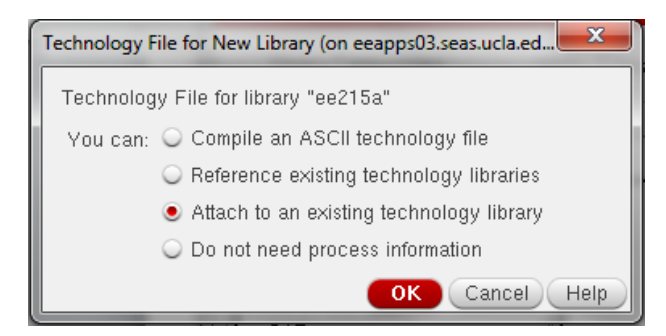

Select Attach to an existing technology library option.

Click OK.

"Attach Library to Technology Library" window will pop up:

| Attach Library to Techno | ology Library (on eeapps03.seas.ucla.edu)      |
|--------------------------|------------------------------------------------|
| New Library              | ee215a                                         |
| Technology Library       | US_8ths<br>analogLib<br>basic<br>cdsDefTechLib |
|                          | OK Cancel Apply Help                           |

Select analogLib from the Technology Library menu.

### Click OK.

Next, you will see ee215a in the list of libraries in the Library Manager window.

| Library Manager: Directoryss.1/ee/ee215u/ee215uta/ee215a (on eeapps03.s                                                                                                    | eas.ucla.edu) |
|----------------------------------------------------------------------------------------------------|---------------|
| <u>Eile E</u> dit <u>V</u> iew <u>D</u> esign Manager <u>H</u> elp                                                                                                    | cādence       |
| Show Categories Show Files Cell ee215a                                                                                                    | View          |
| US_8ths<br>ahdlLib<br>analogLib<br>basic<br>cdsDefTechLib<br><u>ee215a</u><br>functional<br>rfExamples<br>rfLib                                                            |               |
| Messages<br>Deleted library 'Diffpair'.Delete of library "Diffpair" succeeded.<br>Deletion of library done.<br>Created new library "ee215a" at /w/class.1/ee/ee215u/ee215u | ta/ee215      |
|                                                                                                    |               |

# **Tutorial 1.3: Build a differential pair**

In the library browser, click to select ee215a library and then click File > New > Cellview... to create schematic view for the new cell.

| N  | New File (on eeapps( | 03.seas.ucla.edu)                   |
|----|----------------------|-------------------------------------|
| Γ  | - File               |                                     |
| L  | Library              | ee215a 🔽                            |
|    | Cell                 | Diffpair                            |
| ĺ. | View                 | schematic                           |
| L  | Туре                 | schematic 🧧                         |
| L  | Application          |                                     |
| l  | Open with            | Schematics L                        |
| L  | 🔲 Always use thi     | s application for this type of file |
| l  | Library path file    |                                     |
| L  | 'class,1/ee/ee2      | 15u/ee215uta/ee215a/cds.lib         |
| L  |                      |                                     |
|    |                      |                                     |
| L  |                      | OK Cancel Help                      |

Type Diffpair in the Cell Name field as shown.

Click OK.

After you click OK, Virtouso Schematic Editing window will pop up.

| Virtuoso Schematic Editor L Editing: ee215a Diffpair schematic (on eeapps03.seas.ucla.edu) | - • ×           |
|--------------------------------------------------------------------------------------------|-----------------|
| Launch Eile Edit View Create Check Options Migrate Window Help                             | cādence         |
|                                                                                            | abc 👝 🖻         |
|                                                                                            |                 |
|                                                                                            |                 |
|                                                                                            |                 |
|                                                                                            |                 |
|                                                                                            |                 |
| Paine A                                                                                    |                 |
|                                                                                            |                 |
|                                                                                            |                 |
|                                                                                            |                 |
|                                                                                            |                 |
|                                                                                            |                 |
|                                                                                            |                 |
|                                                                                            |                 |
|                                                                                            |                 |
|                                                                                            |                 |
|                                                                                            |                 |
| Property Editor ?  X                                                                       |                 |
|                                                                                            |                 |
|                                                                                            |                 |
|                                                                                            |                 |
|                                                                                            |                 |
|                                                                                            |                 |
| · · · · · · · · · · · · · · · · · · ·                                                      |                 |
|                                                                                            |                 |
| Immouse L: schSingleSelectPt() M: ddsOpenLibManager() R: sr                                | hHiMousePopUp() |
| 1(3) Command Options                                                                       | Cmd: Sel: 0     |

**Important note**: When you print any schematic from screenshot, remember to set the background color to white in MS office. For example, you can set transparent color of the above window to be white:

| Virtuoso Schematic Editor I. Editing                     | g: cel | 215a | Diffp        | air s | chen          | natic      | (on            | eca      | pps0        | 3.50 | asa | icla. | adu) |     |      |    |   |     |     |   |     |    |                   |          |   |       |      |       |       | X           |
|----------------------------------------------------------|--------|------|--------------|-------|---------------|------------|----------------|----------|-------------|------|-----|-------|------|-----|------|----|---|-----|-----|---|-----|----|-------------------|----------|---|-------|------|-------|-------|-------------|
| Launch <u>F</u> ile <u>E</u> dit <u>V</u> iew <u>C</u> r | reate  | Cł   | nec <u>k</u> | 0     | <u>p</u> tion | s <u>N</u> | <u>∕</u> ligr: | ate      | <u>W</u> in | dov  | / 1 | lelp  |      |     |      |    |   |     |     |   |     |    |                   |          |   |       |      | сā    | d e   | nce         |
|                                                          | C      |      | 1            | «     | 1             | Ţ          | 1              | <b>P</b> | \$          | (    | ¢   | 12    | •    | T   | T    |    |   | ł   | Q   | ۲ | E   |    | 1 <sup>21</sup> 7 | 5        | 1 | 1     | at   | oc -  | -     |             |
|                                                          | orks   | pace | : Bas        | sic   |               |            |                |          |             | 1    | C   |       |      | 3   | 2    | 13 | - | 3   | T,  | : | 3   | Q  | r Se              | arcl     | 1 |       |      | •     |       |             |
| Navigator 788                                            |        | • •  |              |       |               | • •        |                |          | • •         | v    |     |       |      |     |      | Ň  |   |     |     |   |     | Ŷ  |                   |          |   |       |      | · ·   | -     | <del></del> |
| 🍸 Default 🔤 📖                                            |        |      |              |       |               |            | ÷.             |          |             | ÷    |     |       |      |     |      |    |   |     |     |   |     |    |                   | Ĵ.       |   |       |      |       |       |             |
| 🔍 Search 📃 🔻                                             |        |      |              |       |               |            |                |          |             |      |     |       |      |     |      |    |   |     |     |   |     |    |                   |          |   |       |      |       |       |             |
| Name                                                     |        |      | 1            | · ·   |               |            | 1              |          |             | 1    |     |       |      | 1   |      | ÷  | ÷ | :   |     |   |     | :  |                   | ÷.       |   |       | :    |       | 1     |             |
| E Diffpair                                               |        |      |              |       |               |            |                |          |             |      |     |       |      |     |      |    |   |     |     |   |     |    |                   |          |   |       |      |       |       |             |
|                                                          |        | •    |              |       |               | • •        |                |          | • •         |      | ·   | •     |      |     | • •  |    |   | •   |     |   | • • |    | • •               |          | • |       |      |       |       |             |
|                                                          | 1      | • •  |              | • •   |               | : :        | ÷              | :        |             | °    |     | 1     | Ċ    |     |      | °. |   | :   |     |   |     | °. |                   | ÷        |   |       |      | • •   | 1     |             |
|                                                          |        |      |              |       |               |            |                |          |             |      |     |       |      |     |      |    |   |     |     |   |     |    |                   |          |   |       |      |       |       |             |
|                                                          |        | • •  |              |       |               |            |                |          |             |      |     | -     |      |     |      |    |   |     |     |   |     |    |                   |          |   |       |      |       |       |             |
|                                                          |        | •    |              | • •   |               | • •        |                |          |             |      | ·   | •     |      |     | • •  | ÷  |   |     |     |   | • • |    | • •               | ÷        | • |       |      |       |       |             |
|                                                          |        |      | 1            |       | 1             |            | 1              |          |             | ÷.   | 1   |       | 1    | ÷   |      | ÷. |   | 1   |     |   |     | 1  |                   | ÷.       |   |       |      |       | 1     |             |
|                                                          |        |      |              |       |               |            |                |          |             |      |     |       |      |     |      |    |   |     |     |   |     |    |                   |          |   |       |      |       |       |             |
|                                                          |        | •    |              | • •   |               | •          |                | ÷        |             | ۰    | ÷   | •     |      |     | •    | ٥  |   |     |     |   | • • | ۰  | • •               | ÷        | • |       | •    | •     |       |             |
|                                                          |        | • •  |              |       |               | • •        |                |          | • •         |      |     | •     |      |     | • •  | •  |   | •   |     |   | • • |    | • •               | •        |   |       | •    | • •   |       |             |
|                                                          |        |      |              |       |               |            | ÷.             |          |             | ÷    | ÷   |       | ÷.   |     |      | ÷. |   |     |     |   |     |    |                   | ÷.       |   |       |      |       |       |             |
| Departy Editor 252                                       |        |      |              |       |               |            |                |          |             |      |     |       |      |     |      |    |   |     |     |   |     |    |                   |          |   |       |      |       |       |             |
| Fropercy Eultor                                          |        | • •  |              | • •   |               | • •        |                | ·        | • •         | ·    | ÷   | •     |      |     | • •  |    |   | •   | • • |   |     |    | • •               | 1        | • |       | •    | • •   |       |             |
|                                                          |        |      | 1            |       |               |            | 1              |          |             | 1    | Ċ   |       |      |     |      | Ċ  |   | 1   |     |   |     |    |                   | ÷.       |   |       |      |       | 1     |             |
|                                                          |        |      |              |       |               |            |                |          |             |      |     |       |      |     |      | 0  |   |     |     |   |     |    |                   | ÷.       |   |       |      |       |       |             |
|                                                          |        | • •  |              |       |               |            |                | ÷        |             |      | ÷   | •     |      |     |      |    |   |     |     |   |     |    |                   |          |   |       |      |       |       |             |
|                                                          |        | • •  | •            |       |               | • •        |                |          | • •         |      | ·   |       |      |     |      |    |   | •   |     |   |     |    |                   | 1        |   |       |      |       |       |             |
|                                                          |        |      | 1            |       | 1             |            | 1              |          |             | ÷    | ÷   |       |      |     |      | ÷  |   |     |     |   |     | 2  |                   | ÷        |   |       |      |       | 1     |             |
|                                                          |        |      |              |       |               |            |                |          |             |      |     |       |      |     |      |    |   |     |     |   |     |    |                   |          |   |       |      |       |       |             |
|                                                          |        | • •  |              |       |               | • •        |                |          |             |      | ·   |       |      |     |      |    |   |     |     |   |     | •  |                   | ÷        |   |       |      |       |       |             |
|                                                          |        |      |              |       |               |            |                | •        |             |      | 1   |       |      | 1   |      |    |   | · . |     |   |     | :  |                   | <u> </u> |   |       | •    |       | · ·   |             |
| ≡mouse L: schSingleSelectPt()                            |        |      |              |       |               |            |                |          | M:          | dds  | Оре | nLil  | оMа  | nag | er() |    |   |     |     |   |     |    |                   |          |   | R: sc | hHil | vious | sePo  | pUp()       |
| 1(3) Command Options                                     |        |      |              |       |               |            |                |          |             |      |     |       |      |     |      |    |   |     |     |   |     |    |                   |          |   |       |      | Cn    | nd: S | el: 0       |

Next, we will create simple schematic consisting of three NMOSs, two loading resistors, and a few bias voltage sources. To create an instance, you can click Create > Instance in the Virtuoso schematic editor or simply use shortcut key 'i'. The following dialog will appear:

| Add Instan | ce (on eeapps03.seas.ucla.edu)        |
|------------|---------------------------------------|
| Library    | Browse                                |
| Cell       |                                       |
| View       | symbol                                |
| Names      |                                       |
| 🗹 Add W    | ire Stubs at:<br>Q all terminals      |
| Array      | Rows 1 Columns 1                      |
|            | 🕰 Rotate 🛛 🕼 Sideways 🛛 🚭 Upside Down |
|            | Hide Cancel Defaults Help             |

Click **Browse** to select a library component.

Another window will show up:

UCLA

| Library Browser - Add Instance (on eeapps03.s                                               | eas.ucla.edu)                                                                                                    |                                                                                                    |
|---------------------------------------------------------------------------------------------|----------------------------------------------------------------------------------------------------|----------------------------------------------------------------------------------------------------|
| Show Categories                                                                             |                                                                                                    |                                                                                                    |
| Library                                                                                     | Cell                                                                                                    | View                                                                                                    |
| analogLib                                                                                   | nmos4                                                                                                    | symbol                                                                                                    |
| US_eths<br>ahdILib<br>basic<br>cdsDefTechLib<br>ee215a<br>functional<br>rfExamples<br>rfLib | lopamp<br>iprbs<br>iprobe<br>ipulse<br>ipwl<br>isfim<br>isin<br>isource<br>bdmr<br>mtline<br>mtline<br>mtline<br>mtline<br>mtline<br>n1port<br>n2port<br>n3port<br>n4port<br>nbsim4<br>njfet<br>nmes4<br>nmos4<br>nmos4<br>nodeQuantiby | View     Lock     Size       auCdl     auLvs       hspiceD     spectre       spectre     symbol       symbol_xform |
| Close                                                                                       | Filters Dis                                                                                                    | Help                                                                                                    |

Choose analogLib library, nmos4 cell, symbol view. (note: while you are doing this, the Add instance window is getting updated as well).

Click Close and point your mouse cursor over the Virtuoso editing window.

Left click to place the instance into a desired location. As you move the mouse away, you will see a contour for another instance (shown in yellow); press 'Esc' key to exit from Add Instance mode and the yellow symbol will disappear.

| Virtuoso Schematic Editor L Editing              | g: ee215a Diffpair schematic (on eeapps03.seas.ucla.edu)                         | - • ×          |
|--------------------------------------------------|----------------------------------------------------------------------------------|----------------|
| Launch <u>F</u> ile <u>E</u> dit ⊻iew <u>C</u> r | reate Chec <u>k</u> O <u>p</u> tions <u>M</u> igrate <u>W</u> indow <u>H</u> elp | cādence        |
| 🗅 🗁 🖬 🖬    🚸                                     | 🗈 📼 🗙 🕕 T⁄/ 🖻 🥱 🦿 🖄 T T T 📲 🔍 🔍 🕅 👫 1. 1.                                        | abc 🛥 📰        |
| 🔾 🗕 🔾 🗸 💭 🕤 👘    Wo                              | orkspace: Basic 🔽 🗟 🔩 🔩 🎝 🧤 🖏 և 🗠 Search                                         | -              |
| Navigator ? 🗗 🗙                                  |                                                                                  |                |
| 🍸 Default 🔤 📖                                    |                                                                                  |                |
| Q Saarch                                         |                                                                                  |                |
| Name I                                           |                                                                                  |                |
| Piffpair                                         |                                                                                  |                |
| - (nmos4)                                        |                                                                                  |                |
|                                                  |                                                                                  |                |
|                                                  |                                                                                  |                |
|                                                  |                                                                                  |                |
|                                                  |                                                                                  |                |
|                                                  |                                                                                  |                |
|                                                  |                                                                                  |                |
|                                                  |                                                                                  |                |
|                                                  |                                                                                  | . <b>.</b>     |
|                                                  |                                                                                  |                |
|                                                  | ••••••••••••••••••••••••••••••••••••••                                           |                |
|                                                  |                                                                                  |                |
| Property Editor ? 🗗 🗙                            |                                                                                  |                |
|                                                  |                                                                                  |                |
|                                                  |                                                                                  |                |
|                                                  |                                                                                  | • • • • • • •  |
|                                                  |                                                                                  |                |
|                                                  |                                                                                  |                |
|                                                  |                                                                                  |                |
|                                                  |                                                                                  |                |
|                                                  |                                                                                  |                |
|                                                  |                                                                                  |                |
| mouse L: schSingleSelectPt()                     | M: schHiObjectProperty() R: sch                                                  | HiMousePopUp() |
| 1(3) >                                           |                                                                                  | Cmd: Sel: 0    |

Now, add instance of another NMOS device (press 'i') and click Sideways,

| Add Instand | e (on eeapps03.seas.              | ucla.edu)   | -             |                      | ×      |          |
|-------------|-----------------------------------|-------------|---------------|----------------------|--------|----------|
| Library     | analogLib                         |             |               | Browse               |        | <u> </u> |
| Cell        | nmos4                             |             |               |                      |        |          |
| View        | symbol                            |             |               | at the second second |        |          |
| Names       |                                   |             |               | other                |        |          |
| 🗹 Add Wi    | re Stubs at:<br>🔾 all terminals 🧕 | ) registere | d terminals c | only 🛄               |        |          |
| Array       | Rows                              | 1           | Columns       | 1                    |        |          |
|             | 🖹 Rotate 🖉 🕼                      | Sideways    | 🗧 Upsi        | de Down              | )      |          |
| Model nar   | ne                                |             |               |                      |        |          |
| Width       |                                   |             |               | _                    |        |          |
| Length      |                                   | _           |               |                      |        |          |
| Source dif  | fusion area                       | _           |               |                      |        |          |
| Drain diffu | sion area                         |             |               |                      |        |          |
| Source dif  | fusion periphery                  |             |               |                      |        |          |
| Drain diffu | sion periphery                    |             |               |                      |        |          |
| Drain diffu | sion res squares                  |             |               |                      |        |          |
| Source dif  | fusion res squares                |             |               |                      |        |          |
| Drain diffu | sion length                       |             |               |                      |        |          |
| Source dif  | fusion length                     |             |               |                      |        |          |
| Multiplier  |                                   |             |               |                      |        |          |
| Temp rise   | from ambient                      |             |               |                      |        |          |
| $\leq$      |                                   |             |               |                      | $\geq$ |          |
|             |                                   | Hide Ca     | ancel De      | faults               | Help   |          |

Place it to the desired location.

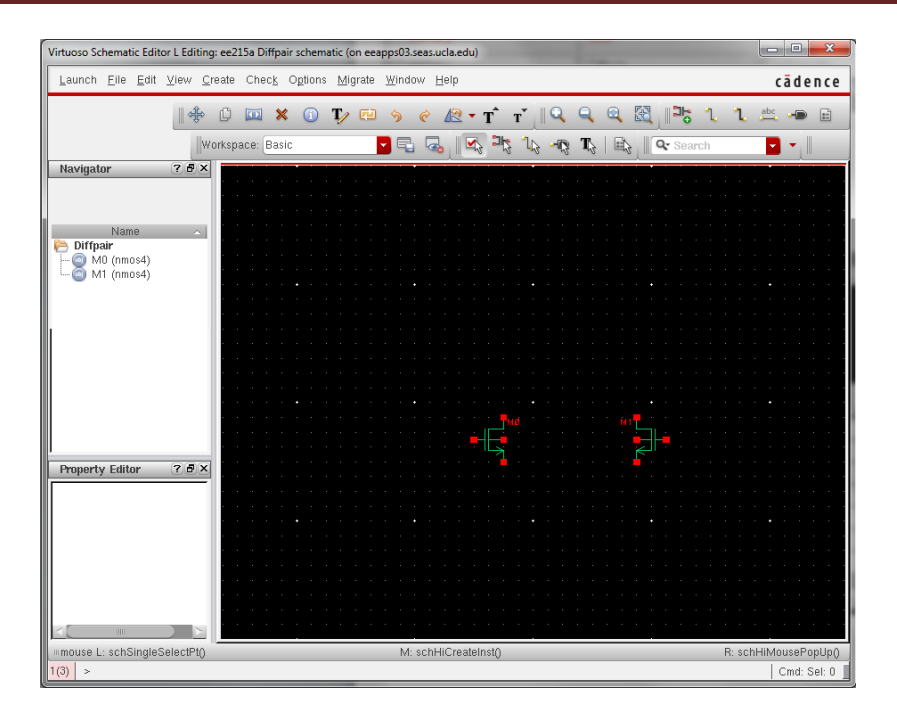

Now we can adjust the size of the transistors by editing instance properties. Left click on the NMOS to select the component. Then, press 'q' to modify its properties. Set Model name to nch (pch for PMOS), Width to 26um, Length to 180nm, S/D diffusion area to 1.56e-11 and periphery to 53.2u (calculation provided in handout).

| Apply To Only curre                                                                                                    | ent 🔽 instance 🔽                           |                                           |
|----------------------------------------------------------------------------------------------------|--------------------------------------------|-------------------------------------------|
| Show Show                                                                                                    | 🗹 user 🗹 CDF                               |                                           |
| Browse                                                                                                    | Reset Instance Labels Display              |                                           |
| Property                                                                                                    | Value                                      | Display                                   |
| Library Name                                                                                                    | analogLib                                  | off 🔽                                     |
| Cell Name                                                                                                    | nmos4                                      | off 🔽                                     |
| View Name                                                                                                    | symbol                                     | off 🔽                                     |
| Instance Name                                                                                                    | MO                                         | off 🔽                                     |
|                                                                                                    | Add Delete Modify                          | )                                         |
| CDF Parameter                                                                                                    | Value                                      | Display                                   |
| Model name                                                                                                    | nch                                        | off 🔽                                     |
| Width                                                                                                    | 26u M                                      | off 🔽                                     |
|                                                                                                    | 190m M                                     | off 🗖                                     |
| Length                                                                                                    | 1001111                                    |                                           |
| Length<br>Source diffusion area                                                                                                    | 1.56e-11                                   | off 🔽                                     |
| Length<br>Source diffusion area<br>Drain diffusion area                                                                                                    | 1.56e-11<br>1.56e-11                       | off 🔽                                     |
| Length<br>Source diffusion area<br>Drain diffusion area<br>Source diffusion periphery                                                                                             | 1.56e-11<br>1.56e-11<br>53.2u M            | off 🔽<br>off 🔽<br>off 🔽                   |
| Length<br>Source diffusion area<br>Drain diffusion area<br>Source diffusion periphery<br>Drain diffusion periphery                                                                | 1.56e-11<br>1.56e-11<br>53.2u M<br>53.2u M | off V<br>off V<br>off V                   |
| Length<br>Source diffusion area<br>Drain diffusion area<br>Source diffusion periphery<br>Drain diffusion periphery<br>Drain diffusion res squares                                 | 1.56e-11<br>1.56e-11<br>53.2u M<br>53.2u M | off V<br>off V<br>off V<br>off V          |
| Length<br>Source diffusion area<br>Drain diffusion area<br>Source diffusion periphery<br>Drain diffusion periphery<br>Drain diffusion res squares<br>Source diffusion res squares | 1.56e-11<br>1.56e-11<br>53.2u M<br>53.2u M | off V<br>off V<br>off V<br>off V<br>off V |

Click OK and repeat this for another NMOS. Add one more NMOS as the tail current source and set the W/L to 14um/180nm.

Next, add loading resistor to the schematic (cell res from analogLib library), then instantiate DC voltage source (cell vdc from analogLib library) to bias the transistors. After that, add two sine waves as the differential inputs (cell vsin from analogLib). Set Amplitude to 1mV, Initial phase to 0 and Frequency to 1MHz. The other sine wave has the same amplitude and frequency but with an initial phase of 180.

|             | Browse              | Rese   | t Instance Labels | Display |        |         |   |
|-------------|---------------------|--------|-------------------|---------|--------|---------|---|
|             | Property            |        | Value             | Liopicy |        | Display |   |
| 1           | Library Name        | analog | (Lib              |         |        | off 🔽   |   |
| I           | Cell Name           | vsin   |                   |         |        | off 🔽   |   |
|             | View Name           | symbol |                   |         |        | off 🔽   |   |
| I           | Instance Name       | Vo     |                   |         |        | off 🔽   |   |
|             |                     | hA     | d Delete          | ОСМ     | Indify |         | _ |
| Change      | User Property       | Ma     | ster Value        | Local V | /alue  | Display |   |
|             | lvsignore           | TRUE   |                   |         |        | off     |   |
|             | CDF Parameter       |        | Value             |         |        | Display |   |
| First frequ | uency name          |        |                   |         |        | off 🔽   |   |
| Second fi   | requency name       |        |                   |         |        | off 🔽   |   |
| Noise file  | name                |        |                   |         |        | off 🔽   |   |
| Number c    | of noise/freq pairs | 0      |                   |         |        | off 🔽   |   |
| DC volta    | ge                  |        |                   |         |        | off 🔽   |   |
| AC magn     | itude               |        |                   |         |        | off 🔽   |   |
| AC phase    | е                   |        |                   |         |        | off 🔽   |   |
| XF magn     | itude               |        |                   |         |        | off 🔽   |   |
| PAC mag     | Initude             |        |                   |         |        | off 🔽   |   |
| PAC pha     | se                  |        |                   |         |        | off 🔽   |   |
| Delay tim   | е                   |        |                   |         |        | off 🔽   |   |
| Offset vol  | Itage               |        |                   |         |        | off 🔽   |   |
| Amplitude   | e                   | 1m     | V                 |         |        | off 🔽   |   |
| Initial pha | ase for Sinusoid    | 0      |                   |         |        | off 🔽   |   |
| Frequenc    | :y                  | 1M     | Hz                |         |        | off 🔽   |   |
| Amplitude   | e 2                 |        |                   |         |        | off 🔽   |   |
| Initial nha | ase for Sinusoid 2  |        |                   |         |        | off 🗸 🗸 |   |

The schematic should look like this (use Create > Wire menu or simply press 'w' key to enter wiring mode / 'Esc' to exit):

EE215A

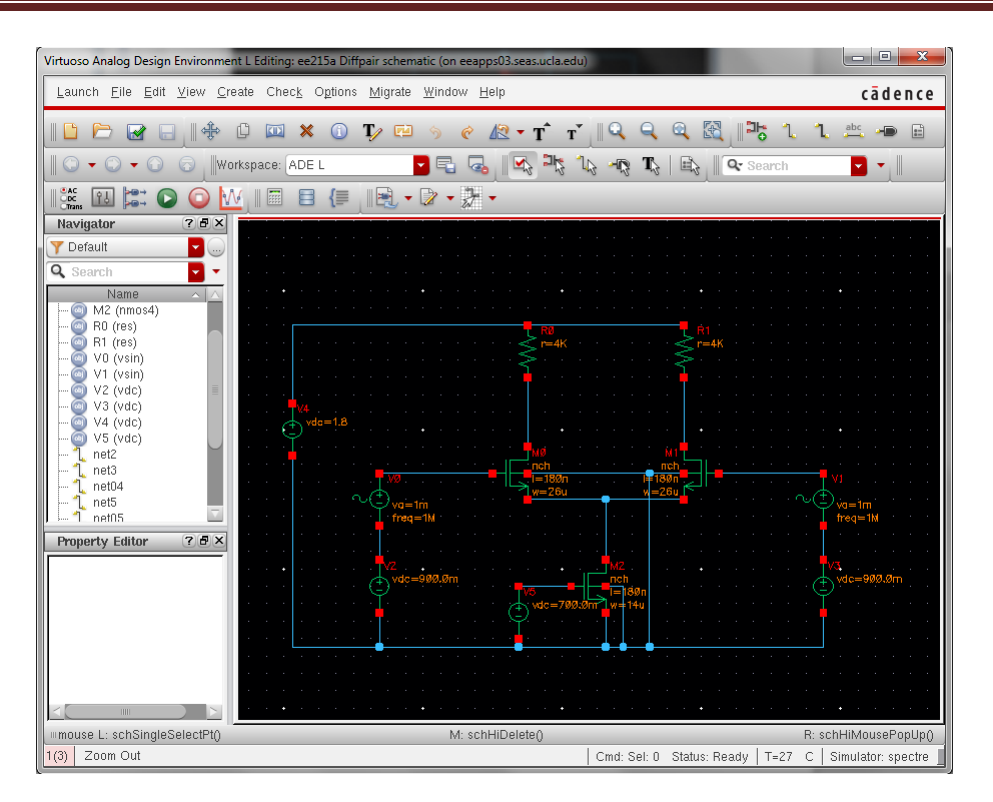

It is a good practice to periodically save your work by clicking on Check and Save button. You can also save your work from the drop-down menu File > Save (or File > Check and Save).

Invoke simulation environment by choosing Launch > ADE L from the Virtuoso schematic editor window. Note: If you are asked to check the license for "Analog\_Design\_Environment\_XL", choose Yes or Always. The Analog Design Environment window will pop up:

| 👫 Virtuoso Analog Design Environment (1) - e                         | e215a Diffpair schematic (on eeapps03.seas.ucla.edu)                                                        |
|----------------------------------------------------------------------|----------------------------------------------------------------------------------------------------|
| Launch S <u>e</u> ssion Set <u>u</u> p <u>A</u> nalyses <u>V</u> ari | ables <u>O</u> utputs <u>Simulation Results</u> <u>Tools</u> <u>H</u> elp <b>cadence</b>                    |
| 🎼 🌮   🦵 27 🛛 👌 🎾 🖆                                                   |                                                                                                    |
| Design Variables<br>Name Value                                       | Analyses ? 8 ×<br>Type   Enable   Arguments }                                                               |
|                                                                      | ×                                                                                                    |
|                                                                      | Outputs         ? / / ×            Name/Signal/Expr         Value         Plot         Save         Options |
|                                                                      |                                                                                                    |
| >                                                                    | Plot after simulation: Auto Plotting mode: Replace                                                          |
| mouse L:                                                             | M: R: R: Ready T-27. C Simulator anastro                                                                    |

The first step is to setup simulation environment, including models, input sources, type of analysis etc.

Setup > Model Libraries and set the Model Library File to 215a.scs inside the ee215a folder and set Section to mos as shown below.

| 5 | pectre0: Model Library Setup (on eeapps03.seas.ucla.edu)                                                | ×    |
|---|----------------------------------------------------------------------------------------------------|------|
| ſ | Model File Section                                                                                      |      |
|   | Kitobar Model Files     Mw/class.1/ee/ee215ut/ee215a/215a.scs     Mos     Click here to add model file> |      |
| l |                                                                                                    | J.   |
|   |                                                                                                    |      |
|   |                                                                                                    | ×    |
|   |                                                                                                    |      |
| l | OK Cancel Apply                                                                                         | Help |

Click OK and go to Analyses > Choose, following entry form will show up.

| Choosing Analyses Virtuoso Analog Design Environment (1) (on |                                     |        |           |           |  |  |
|--------------------------------------------------------------|-------------------------------------|--------|-----------|-----------|--|--|
| Analysis                                                     | 🖲 tran                              | 🔾 dc   | 🔾 ac      | 🔾 noise   |  |  |
|                                                              | 🔾 xf                                | 🔾 sens | 🔾 dcmatch | 🔾 stb     |  |  |
|                                                              | 🔾 pz                                | 🔾 sp   | 🔾 envlp   | 🔾 pss     |  |  |
|                                                              | 🔾 pac                               | 🔾 pstb | 🔾 pnoise  | 🔾 pxf     |  |  |
|                                                              | 🔾 psp                               | 🔾 qpss | 🔾 qpac    | 🔾 qpnoise |  |  |
|                                                              | 🔾 qpxf                              | 🔾 qpsp | 🔾 hb      | 🔾 hbac    |  |  |
|                                                              | 🔾 hbnoise                           |        |           |           |  |  |
| Transient Analysis                                           |                                     |        |           |           |  |  |
| Stop Time 10u                                                |                                     |        |           |           |  |  |
| Accuracy                                                     | Accuracy Defaults (errpreset)       |        |           |           |  |  |
| 🗌 🗌 consei                                                   | 🗌 conservative 🛄 moderate 🛄 liberal |        |           |           |  |  |
|                                                              |                                     |        |           |           |  |  |
| Transient Noise                                              |                                     |        |           |           |  |  |
| Dynamic Parameter                                            |                                     |        |           |           |  |  |
| Enabled 🕑                                                    |                                     |        |           | Options   |  |  |
| OK Cancel Defaults Apply Help                                |                                     |        |           |           |  |  |

Specify the Stop Time to 10u and click OK.

Your Analog Design Environment window should now look like this:

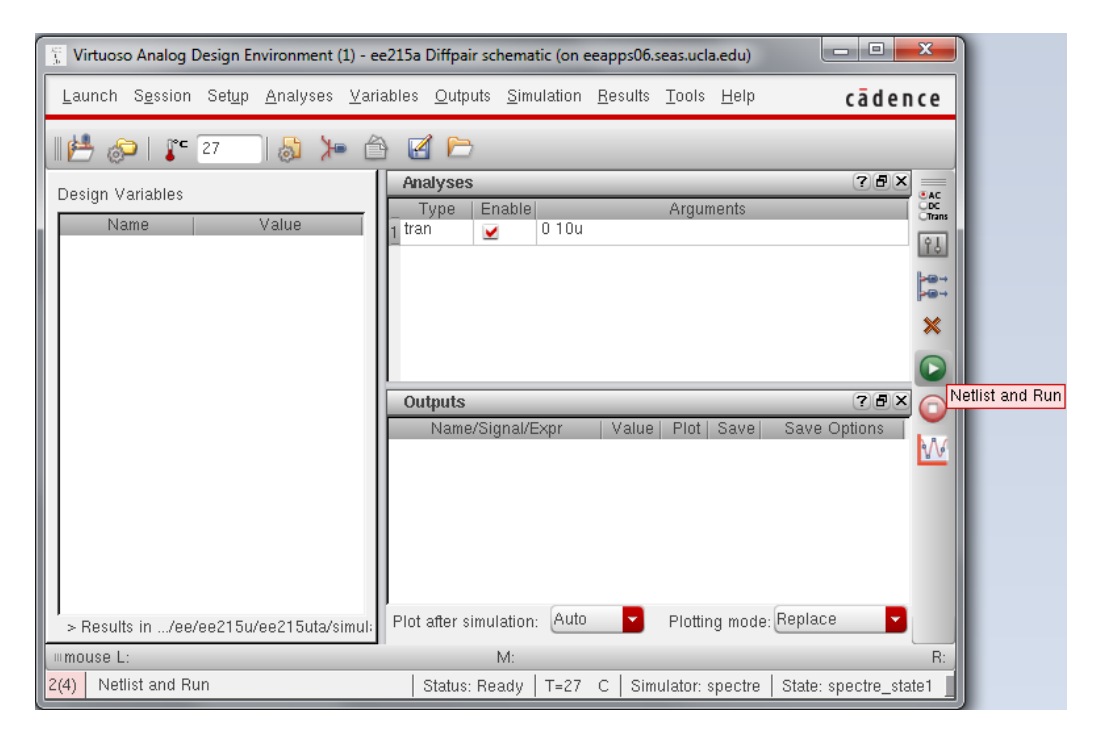

Start the simulation by clicking on "Netlist and Run". Then the output log window pops up:

| /w/class.1/ee                                                                         | e/ee215u/ee215uta/simulation/Diffpair/spectre/schematic/psf/s                                                                                                    |                                                                                                    |   |
|---------------------------------------------------------------------------------------|----------------------------------------------------------------------------------------------------|----------------------------------------------------------------------------------------------------|---|
| <u>F</u> ile <u>H</u> el                                                              | p                                                                                                    | cādence                                                                                                    | e |
| tempe<br>errpr<br>metho<br>ltera<br>relre<br>cmin<br>gmin                             | offects = all<br>eset = moderate<br>do = traponly<br>atio = 3.5<br>of = sigglobal<br>= 0 F<br>= 1 pS                                                                                                    |                                                                                                    | ^ |
| tran<br>tran<br>tran<br>tran<br>tran<br>tran<br>tran<br>tran                          | time = 283.8 ns (2.84 %), step = 83.33 ns<br>time = 783.8 ns (7.84 %), step = 83.33 ns<br>time = 1.784 us (12.8 %), step = 83.33 ns<br>time = 2.284 us (22.8 %), step = 83.33 ns<br>time = 2.284 us (22.8 %), step = 83.33 ns<br>time = 3.284 us (32.8 %), step = 83.33 ns<br>time = 3.784 us (37.8 %), step = 83.33 ns<br>time = 4.284 us (42.8 %), step = 83.33 ns<br>time = 4.284 us (42.8 %), step = 83.33 ns<br>time = 5.784 us (47.8 %), step = 83.33 ns<br>time = 5.784 us (57.8 %), step = 83.33 ns<br>time = 5.784 us (57.8 %), step = 83.33 ns<br>time = 6.284 us (52.8 %), step = 83.33 ns<br>time = 5.784 us (57.8 %), step = 83.33 ns<br>time = 5.784 us (57.8 %), step = 83.33 ns<br>time = 7.284 us (72.8 %), step = 83.33 ns<br>time = 7.284 us (72.8 %), step = 83.33 ns<br>time = 7.784 us (77.8 %), step = 83.33 ns<br>time = 7.784 us (77.8 %), step = 83.33 ns<br>time = 7.784 us (82.8 %), step = 83.33 ns<br>time = 7.784 us (82.8 %), step = 83.33 ns<br>time = 7.784 us (82.8 %), step = 83.33 ns<br>time = 9.784 us (82.8 %), step = 83.33 ns<br>time = 9.784 us (97.8 %), step = 83.33 ns<br>time = 9.784 us (97.8 %), step = 83.33 ns<br>time = 9.784 us (97.8 %), step = 83.33 ns | (833 m²)<br>(833 m²)<br>(833 m²)<br>(833 m²)<br>(833 m²)<br>(833 m²)<br>(833 m²)<br>(833 m²)<br>(833 m²)<br>(833 m²)<br>(833 m²)<br>(833 m²)<br>(833 m²)<br>(833 m²)<br>(833 m²)<br>(833 m²)<br>(833 m²)<br>(833 m²)<br>(833 m²)<br>(833 m²) |   |
| Notice fr<br>Trape<br>F                                                               | rom spectre during transient analysis `tran'.<br>zoidal ringing is detected during tran analysis.<br>Please use method=trap for better results and perfo                                                                                                    | ormance.                                                                                                    |   |
| Initial c<br>Intrinsic<br>Total tim<br>Time accu<br>Peak resi                         | condition solution time: CPU = 0 s, elapsed = 727.1<br>c tran analysis time: CPU = 12.998 ms, elapsed =<br>ne required for tran analysis `tran': CPU = 18.997<br>mulated: CPU = 178.972 ms, elapsed = 559.194 ms,<br>ident memory used = 28.9 Mbytes.                                                                                                    | .77 us.<br>: 15.6529 ms<br>ms, elapsed                                                                                                    |   |
| finalTime<br>modelPara<br>element:<br>outputPar<br>designPar<br>primitive<br>subckts: | OP: writing operating point information to rawfile<br>meter: writing model parameter values to rawfile.<br>writing instance parameter values to rawfile.<br>"ameter: writing output parameter values to rawfile<br>amVals: writing netlist parameters to rawfile.<br>s: writing primitives to rawfile.<br>writing subcircuits to rawfile.                                                                                                    | ÷.<br>•.                                                                                                    | - |
|                                                                                       |                                                                                                    | ×                                                                                                    |   |

13

After simulation is done, go to Results > Direct Plot > Main Form. There are three pop-up windows: What's New in Virtuoso Visualization and Analysis XL, Direct Plot Form, Virtuoso(R) visualization & Analysis XL. The Direct Plot Form pop-up window looks like this:

| Direct Plot Form (on eeapps06.seas.ucla.edu)           |
|--------------------------------------------------------|
| Plotting Mode Append                                   |
| Analysis                                               |
| ● tran                                                 |
| Function                                               |
| ● Voltage 🛛 ◯ Current                                  |
| O Power O Noise Measurement                            |
| O PLL Noise PSD                                        |
| Select Net                                             |
| Prepenc Differential Nets<br>Instance with 2 Terminals |
| Add To Outputs 🖵                                       |
| > Select Net on schematic                              |
| OK Cancel Help                                         |

Select **Differential Nests** to plot the one net in reference to another one.

Go to schematic, click the two input nets and then two output nets, the corresponding voltage waveforms are plotted in the "Virtuoso(R) and Visualization & Analysis XL" window:

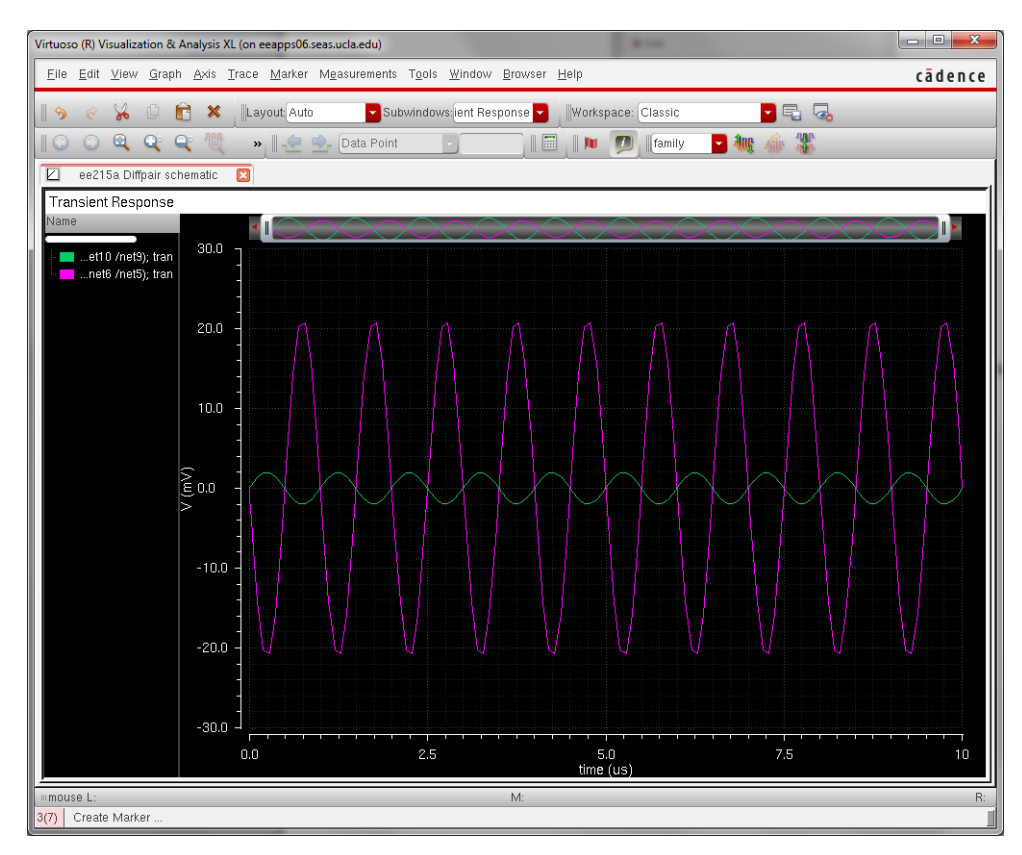

To change the background color, go to Graph > Properties, the following window shows up:

| Graph Properties (on eeapps06.seas.ucla.edu) |                    |             |  |  |
|----------------------------------------------|--------------------|-------------|--|--|
| General Strips                               | Graph Options      |             |  |  |
| Graph Title 🍝 Transient Re                   | esponse            | ☑ Default   |  |  |
| User Title 🍝                                 |                    |             |  |  |
| Title Font 🍝 🛛 Helvetica                     |                    |             |  |  |
| Color 🚔 📰 Backgro                            | und 🗌 Use Gradient |             |  |  |
|                                              |                    |             |  |  |
|                                              |                    |             |  |  |
|                                              |                    |             |  |  |
|                                              |                    |             |  |  |
|                                              |                    | Close Apply |  |  |

Change the color to white and click OK. The "Virtuoso(R) and Visualization & Analysis XL" window now looks like this:

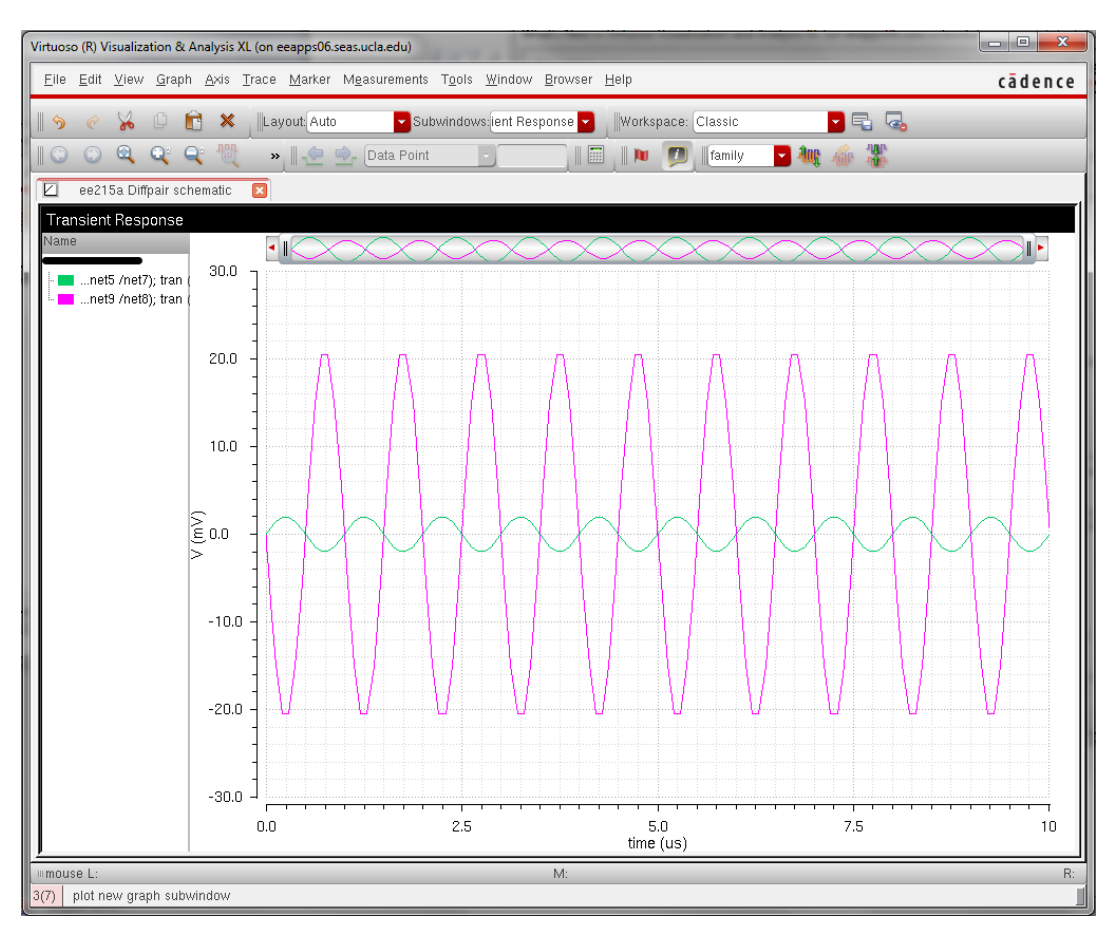

Now you are able to monitor more voltage and current waveforms at other nodes and can build circuit on your own.